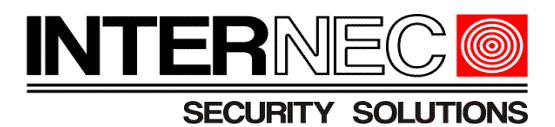

# Instrukcja konfiguracji popularnych przeglądarek internetowych systemu Windows do pracy z urządzeniami INTERNEC serii i7 oraz i5.

(wersja z dodaną instrukcją dla Firefoxa)

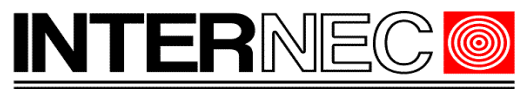

# Spis treści

| 1. | Internet Explorer | 3   |
|----|-------------------|-----|
| 2. | Mozilla Firefox.  | 6   |
| 3. | Opera             | .11 |
| 4. | Google Chrome     | .11 |

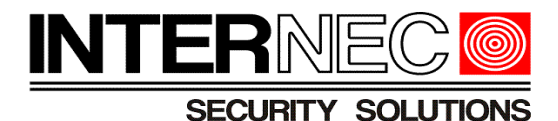

### 1. Internet Explorer

Po uruchomieniu przeglądarki Internet Explorer należy uruchomić opcje internetowe klikając ikonę Narzędzia (przycisk koła zębatego w prawym, górnym rogu okna) i wybierając polecenie "*Opcje Internetowe*".

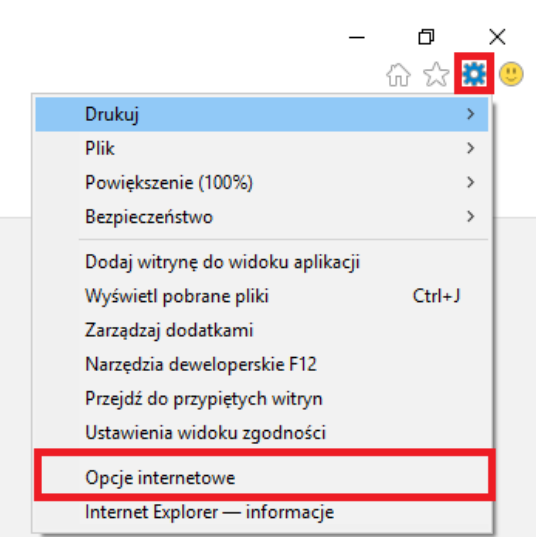

Po otwarciu okna ustawień internetowych należy przejść na zakładkę "*Zabezpieczenia*" a następnie kliknąć przycisk "*Poziom niestandardowy*".

W nowo otwartym oknie należy odszukać sekcję "Kontrolki ActiveX i wtyczki" i zaznaczyć następujące opcje:

| 🜒 Kontrolki ActiveX i wtyczki                                       |
|---------------------------------------------------------------------|
| Automatyczne monitowanie dla kontrolek ActiveX                      |
| Włącz                                                               |
| 🔿 Wyłącz                                                            |
| 🜒 Inicjowanie i wykonywanie skryptów kontrolek ActiveX nieza:       |
| Monituj                                                             |
| O Włącz                                                             |
| Wyłącz                                                              |
| Pobieranie niepodpisanych kontrolek ActiveX                         |
| Monituj                                                             |
| O Włącz                                                             |
| Q Wyłącz                                                            |
| Pobieranie podpisanych kontrolek ActiveX                            |
| Monituj                                                             |
| O Włącz                                                             |
| 🔿 Wyłącz                                                            |
| Uruchamianie kontrolek ActiveX i wtyczek                            |
| O Monituj                                                           |
| Włącz                                                               |
| () Wyłącz                                                           |
| <ul> <li>Zatwierdzone przez administratora</li> </ul>               |
| Uruchom oprogramowanie chroniące przed złośliwym kodem i<br>oprawie |
| () Włącz                                                            |
| <ul> <li>Wyłącz</li> </ul>                                          |

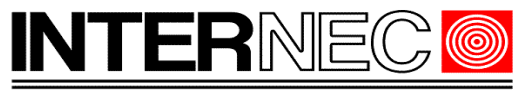

| 📦 Zezwalaj na korzystanie z kontrolek ActiveX bez monitowania   |
|-----------------------------------------------------------------|
| 🔿 Włącz                                                         |
| Wyłącz                                                          |
| 🬒 Zezwalaj na skryptlety                                        |
| 🔿 Monituj                                                       |
| Włącz                                                           |
| 🔿 Wyłącz                                                        |
| 🧃 Zezwalaj na uruchamianie poprzednio nieużywanych kontrole     |
| Włącz                                                           |
| Wyłącz                                                          |
| 🜒 Wykonywanie skryptów kontrolek ActiveX zaznaczonych jakc      |
| O Monituj                                                       |
| Włącz                                                           |
| 🔿 Wyłącz                                                        |
| 🜒 Wyświetł wideo i animacje na stronie sieci Web, która nie kor |
| 🔿 Włącz                                                         |
| Wyłącz                                                          |
| 🜒 Zachowania elementów binarnych i skryptów                     |
| Włącz                                                           |
| 🔿 Wyłącz                                                        |
| <ul> <li>Zatwierdzone przez administratora</li> </ul>           |
| 🜒 Zezwalaj na Filtrowanie ActiveX                               |
| ○ Włącz                                                         |
| Wyłącz                                                          |

i nacisnąć przycisk "OK".

Po zainstalowaniu dodatku WebComponent (dodatek ten pobierze się automatycznie przy pierwszym logowaniu do urządzenia – nie jest wymagany dostęp do internetu) i ponownym uruchomieniu przeglądarki powinna zostać wyświetlona strona logowania.

Jeżeli nadal dostęp do urządzenia jest zablokowany należy ponownie uruchomić opcje internetowe, wybrać zakładkę "*Zabezpieczenia*", zaznaczyć ikonę "*Zaufane witryny*" i kliknąć przycisk "*Witryny*".

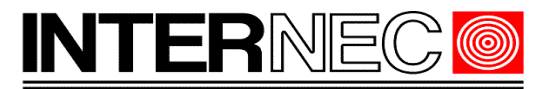

#### SECURITY SOLUTIONS

| Opcje interneto     | we                                                          |                                      |                     | ?                                          | $\times$ |
|---------------------|-------------------------------------------------------------|--------------------------------------|---------------------|--------------------------------------------|----------|
| Połączen            | a                                                           | Programy                             | Zaa                 | wansowane                                  |          |
| Ogólne              | Zabezpiecze                                                 | nia Pry                              | watność             | Zawart                                     | ość      |
| Wybierz stref       | ę do wyświetlenia<br>official<br>alny intranet              | a lub zmień ustar<br>Zaufane witry   | vienia zabez<br>vny | pieczeń.<br>O<br>Witryny z<br>graniczeniam | i        |
| <                   |                                                             |                                      |                     |                                            | >        |
| Zau<br>Ta s<br>uszk | <b>fane witryny</b><br>trefa zawiera wit<br>odzą tego kompu | ryny internetow<br>utera ani plików. | e, które nie        | Witryr                                     | ıy       |

W nowo otwartym oknie należy odznaczyć pole wyboru "Żądaj weryfikacji serwera (https://) dla każdej witryny w tej strefie i kliknąć przycisk Dodaj. Po jego zamknięciu należy nacisnąć przycisk Zastosuj i OK w karcie opcji internetowych.

| Zaufane witryny                                                                                                    | $\times$ |
|----------------------------------------------------------------------------------------------------|----------|
| Możesz dodawać i usuwać witryny internetowe z tej strefy.<br>Wszystkie witryny internetowe w tej strefie będą używały<br>ustawień zabezpieczeń strefy. |          |
| Dodaj tę witrynę internetową do strefy:                                                                                                    | _        |
| http://192.168.1.204 Dodaj                                                                                                    |          |
| Witryny internetowe:                                                                                                    |          |
| Usuń                                                                                                    |          |
|                                                                                                    |          |
|                                                                                                    |          |
|                                                                                                    |          |
| 🗌 Żądaj weryfikacji serwera (https:) dla każdej witryny w tej strefie                                                                                  | 2        |
|                                                                                                    |          |
| Zamkni                                                                                                    | j        |
|                                                                                                    |          |

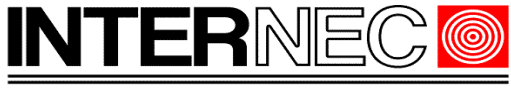

## 2. Mozilla Firefox.

Po aktualizacji do wersji wersji 52.0 domyślnie zablokowana została obsługa wtyczek NPAPI. W takim przypadku mogą działać jedynie wybrane opcje konfiguracji. Aby w pełni skorzystać z tej przeglądarki dla połączeń do urządzeń INTERNEC serii i7, należy wykonać opisane poniżej operacje.

UWAGA: dołożyliśmy wszelkich starań, aby przekazać sprawdzone informację, lecz z uwagi na wielość dostępnych opcji przeglądarka-system operacyjny, nie możemy zagwarantować poprawności działania.

Wpisać adres urządzenia. Zainstalować plugin Web Components, o ile nie był zainstalowany wcześniej.

Otworzyć puste okno i wpisać w pasku adresu: about: config

| about:config         | × +      |                                                                                                    |       |   |     | × |
|----------------------|----------|----------------------------------------------------------------------------------------------------|-------|---|-----|---|
| Firefox about:config |          | C ] Q Szukaj                                                                                                    | ☆   € | â | F 🕆 | = |
|                      |          |                                                                                                    |       |   |     |   |
|                      |          |                                                                                                    |       |   |     |   |
|                      | <b>A</b> | Groźba utraty gwarancji!                                                                                                    |       |   |     |   |
|                      |          | Modyfikacja tych ustawień może spowodować problemy, takie jak utrata stabilności i wydajności programu oraz<br>zagrożenie bezpieczeństwa. Kontynuuj tylko wtedy, gdy masz pewność tego, co robisz. |       |   |     |   |
|                      |          | ✓ Wyświetł to ostrzeżenie następnym razem                                                                                                    |       |   |     |   |
|                      |          | насерице ухума:                                                                                                    |       |   |     |   |
|                      |          |                                                                                                    |       |   |     |   |
|                      |          |                                                                                                    |       |   |     |   |

#### Zaakceptować ryzyko. Ukaże się lista pluginów.

| about:config × +                               | _        |                  |         |   |           |   |     |            |   | ×   |
|------------------------------------------------|----------|------------------|---------|---|-----------|---|-----|------------|---|-----|
| O Firefox   aboutconfig                        |          |                  |         | C | Q. Szukaj | ☆ | ê ( | <b>9</b> + | • | ≡   |
| Şzukaj:                                        |          |                  |         |   |           |   |     |            |   | ٩   |
| Nazwa                                          | Status   | Тур              | Wartość |   |           |   |     |            |   | E\$ |
| accessibility.AOM.enabled                      | domyślny | wartość logiczna | false   |   |           |   |     |            |   | ^   |
| accessibility.accesskeycausesactivation        | domyślny | wartość logiczna | true    |   |           |   |     |            |   |     |
| accessibility.blockautorefresh                 | domyślny | wartość logiczna | false   |   |           |   |     |            |   |     |
| accessibility.browsewithcaret                  | domyślny | wartość logiczna | false   |   |           |   |     |            |   |     |
| accessibility.browsewithcaret_shortcut.enabled | domyślny | wartość logiczna | true    |   |           |   |     |            |   |     |
| accessibility.delay_plugin_time                | domyślny | liczba całkowita | 10000   |   |           |   |     |            |   |     |
| accessibility.delay_plugins                    | domyślny | wartość logiczna | false   |   |           |   |     |            |   |     |
| accessibility.force_disabled                   | domyślny | liczba całkowita | 0       |   |           |   |     |            |   |     |
| accessibility.ipc_architecture.enabled         | domyślny | wartość logiczna | true    |   |           |   |     |            |   |     |
| accessibility.loadedInLastSession              | domyślny | wartość logiczna | false   |   |           |   |     |            |   |     |
| accessibility.mouse_focuses_formcontrol        | domyślny | wartość logiczna | false   |   |           |   |     |            |   |     |
| accessibility.tabfocus                         | domyślny | liczba całkowita | 7       |   |           |   |     |            |   |     |
| accessibility.tabfocus_applies_to_xul          | domyślny | wartość logiczna | false   |   |           |   |     |            |   |     |
| accessibility.typeaheadfind                    | domyślny | wartość logiczna | false   |   |           |   |     |            |   |     |
| accessibility.typeaheadfind.autostart          | domyślny | wartość logiczna | true    |   |           |   |     |            |   |     |
| accessibility.typeaheadfind.casesensitive      | domyślny | liczba całkowita | 0       |   |           |   |     |            |   |     |
| accessibility.typeaheadfind.enablesound        | domyślny | wartość logiczna | true    |   |           |   |     |            |   |     |

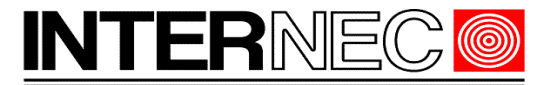

#### SECURITY SOLUTIONS

Kliknąć prawym przyciskiem myszy na liście. Wybrać 'Dodaj ustawienie typu' i podopcję 'Wartość logiczna (Boolean)'.

| <u>P</u> rzełącz       |       | domyślny           | wartość logiczn           |
|------------------------|-------|--------------------|---------------------------|
| <u>K</u> opiuj         |       | domyślny           | wartość logiczn           |
| Kopiuj <u>n</u> azwę   |       | domyślny           | liczba całkowita          |
| Kopiuj <u>w</u> artość |       | domyślny           | wartość logiczn           |
| Dodaj ustawienie ty    | ypu 🕨 | Łańcuch ( <u>s</u> | tring) n                  |
| <u>R</u> esetuj        |       | Liczba całk        | owita (Integer) n         |
|                        |       | Wartość lo         | giczna ( <u>B</u> oolean) |

| about:config × +                               |                         |                  |                        |         |             |     |   |   | x   |
|------------------------------------------------|-------------------------|------------------|------------------------|---------|-------------|-----|---|---|-----|
| Firefox about:config                           |                         |                  |                        |         | C Q. Szukaj | ☆│自 | ÷ | Â | ≡   |
| <u>S</u> zukaj:                                |                         |                  |                        |         |             |     |   |   | ۶   |
| Nazwa                                          | •                       | Status           | Тур                    | Wartość |             |     |   |   | Π\$ |
| accessibility.AOM.enabled                      |                         | domyślny         | wartość logiczna       | false   |             |     |   |   | ^   |
| accessibility.accesskeycausesactivation        |                         | domyślny         | wartość logiczna       | true    |             |     |   |   |     |
| accessibility.blockautorefresh                 |                         | domyślny         | wartość logiczna       | false   |             |     |   |   |     |
| accessibility.browsewithcaret                  |                         | domyślny         | wartość logiczna       | false   |             |     |   |   |     |
| accessibility.browsewithcaret_shortcut.enabled |                         | domyślny         | wartość logiczna       | true    |             |     |   |   |     |
| accessibility.delay_plugin_time                |                         | domyślny         | liczba całkowita       | 10000   |             |     |   |   |     |
| accessibility.delay_plugins                    |                         | domyślny         | wartość logiczna       | false   |             |     |   |   |     |
| accessibility.force_disabled                   |                         | domyślny         | liczba całkowita       | 0       |             |     |   |   |     |
| accessibility.ipc_architecture.enabled         |                         | domyślny         | wartość logiczna       | true    |             |     |   |   |     |
| accessibility.loadedInLastSession              | Przełącz                | domyślny         | wartość logiczna       | false   |             |     |   |   |     |
| accessibility.mouse_focuses_formcontrol        | Kopiuj                  | domyślny         | wartość logiczna       | false   |             |     |   |   |     |
| accessibility.tabfocus                         | Kopiuj <u>n</u> azwę    | domyślny         | liczba całkowita       | 7       |             |     |   |   |     |
| accessibility.tabfocus_applies_to_xul          | Kopiuj <u>w</u> artość  | domyślny         | wartość logiczna       | false   |             |     |   |   |     |
| accessibility.typeaheadfind                    | Dodaj ustawienie typu 🕨 | Łańcuch (string) | na                     | false   |             |     |   |   |     |
| accessibility.typeaheadfind.autostart          | <u>R</u> esetuj         | Liczba całkowita | (Integer) na           | true    |             |     |   |   |     |
| accessibility.typeaheadfind.casesensitive      |                         | Wartość logiczn  | a ( <u>B</u> oolean) a | 0       |             |     |   |   |     |
| accessibility.typeaheadfind.enablesound        |                         | domyślny         | wartość logiczna       | true    |             |     |   |   |     |
| accessibility.typeaheadfind.enabletimeout      |                         | domyślny         | wartość logiczna       | true    |             |     |   |   |     |
| accessibility.typeaheadfind.flashBar           |                         | użytkownika      | liczba całkowita       | 0       |             |     |   |   |     |
| accessibility.typeaheadfind.linksonly          |                         | domyślny         | wartość logiczna       | false   |             |     |   |   |     |
| accessibility.typeaheadfind.matchesCountLimit  |                         | domyślny         | liczba całkowita       | 1000    |             |     |   |   |     |

#### Proszę wprowadzić wartość parametru : *plugin.load\_flash\_only*

| about:config × +                               |                   |                        |                 |   |          |     |   | ١ | 83          |
|------------------------------------------------|-------------------|------------------------|-----------------|---|----------|-----|---|---|-------------|
| O Firefox about:config                         |                   |                        |                 | C | . Szukaj | ☆ 🖻 | ÷ | A | ≡           |
| Şzukaj:                                        |                   |                        |                 |   |          |     |   |   | ٩           |
| Nazwa                                          | Status            | Тур                    | Wartość         |   |          |     |   |   | <b>E</b> \$ |
| accessibility.AOM.enabled                      | domyślny          | wartość logiczna       | false           |   |          |     |   |   | ^           |
| accessibility.accesskeycausesactivation        | domyślny          | wartość logiczna       | true            |   |          |     |   |   |             |
| accessibility.blockautorefresh                 | domyślny          | wartość logiczna       | false           |   |          |     |   |   |             |
| accessibility.browsewithcaret                  | domyślny          | wartość logiczna       | false           |   |          |     |   |   |             |
| accessibility.browsewithcaret_shortcut.enabled | domyślny          | wartość logiczna       | true            |   |          |     |   |   |             |
| accessibility.delay_plugin_time                | domyślny          | liczba całkowita       | 10000           |   |          |     |   |   |             |
| accessibility.delay_plugins                    | domyślny          | wartość logiczna       | false           |   |          |     |   |   |             |
| accessibility.force_disabled                   | domyślny          | liczba całkowita       | 0               |   |          |     |   |   |             |
| accessibility.ipc_architecture.enabled         | domyślny          | wartość loniczna       | true            | - |          |     |   |   |             |
| accessibility.loadedInLastSession              | domyślny Nowe usł | tawienie typu "wartość | ć logiczna"     |   |          |     |   |   |             |
| accessibility.mouse_focuses_formcontrol        | domyślny 👩        | Werowadi pazwe po      | wego urtavionia |   |          |     |   |   |             |
| accessibility.tabfocus                         | domyślny 🥣        | wprowadz nazwę no      | wego ustawierna |   |          |     |   |   |             |
| accessibility.tabfocus_applies_to_xul          | domyślny          | plugin.load_flash_or   | nly             |   |          |     |   |   |             |
| accessibility.typeaheadfind                    | domyślny          | ОК                     | Anuluj          |   |          |     |   |   |             |
| accessibility.typeaheadfind.autostart          | domyślny          |                        |                 |   |          |     |   |   |             |
| accessibility.typeaheadfind.casesensitive      | domyślny          | liczba całkowita       | 0               |   |          |     |   |   |             |
| accessibility.typeaheadfind.enablesound        | domyślny          | wartość logiczna       | true            |   |          |     |   |   |             |
| accessibility.typeaheadfind.enabletimeout      | domyślny          | wartość logiczna       | true            |   |          |     |   |   |             |
| accessibility.typeaheadfind.flashBar           | użytkownika       | liczba całkowita       | 0               |   |          |     |   |   |             |

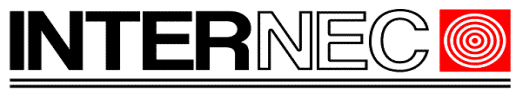

#### z opcji wybrać 'False'

| about.config × +                               |             |                                                |          |             |
|------------------------------------------------|-------------|------------------------------------------------|----------|-------------|
| Firefox about:config                           |             |                                                | C Szukaj | ☆ 自 ♥ ♣ ♠ ☰ |
| Şzukaj:                                        |             |                                                |          | م           |
| Nazwa                                          | ▲ Status    | Typ Wartość                                    |          |             |
| accessibility.AOM.enabled                      | domyślny    | wartość logiczna false                         |          |             |
| accessibility.accesskeycausesactivation        | domyślny    | wartość logiczna true                          |          |             |
| accessibility.blockautorefresh                 | domyślny    | wartość logiczna false                         |          |             |
| accessibility.browsewithcaret                  | domyślny    | wartość logiczna false                         |          |             |
| accessibility.browsewithcaret_shortcut.enabled | domyślny    | wartość logiczna true                          |          |             |
| accessibility.delay_plugin_time                | domyślny    | liczba całkowita 10000                         |          |             |
| accessibility.delay_plugins                    | domyślny    | wartość logiczna false                         |          |             |
| accessibility.force_disabled                   | domyślny 👩  |                                                |          |             |
| accessibility.ipc_architecture.enabled         | domyślny    | wprowadz wartość ustawienia typu "wartość logi |          |             |
| accessibility.loadedInLastSession              | domyślny    | plugin.load_flash_only                         |          |             |
| accessibility.mouse_focuses_formcontrol        | domyślny    | false                                          |          |             |
| accessibility.tabfocus                         | domyślny    | true                                           |          |             |
| accessibility.tabfocus_applies_to_xul          | domyślny    |                                                |          |             |
| accessibility.typeaheadfind                    | domyślny    |                                                |          |             |
| accessibility.typeaheadfind.autostart          | domyślny    |                                                |          |             |
| accessibility.typeaheadfind.casesensitive      | domyślny    | OK Anuluj                                      |          |             |
| accessibility.typeaheadfind.enablesound        | domyślny    | wartosc logiczna – true                        |          |             |
| accessibility.typeaheadfind.enabletimeout      | domyślny    | wartość logiczna true                          |          |             |
| accessibility.typeaheadfind.flashBar           | użytkownika | liczba całkowita 0                             |          |             |

#### Dodany plugin pojawi się na liście

| about:config × +                                 |             |                  |                          |     |     |   | 3   |
|--------------------------------------------------|-------------|------------------|--------------------------|-----|-----|---|-----|
| E Firefox aboutconfig                            |             |                  | C <sup>r</sup> Q, Szukaj | ☆│自 | + 1 | ĥ | =   |
| <u>Szukaj:</u>                                   |             |                  |                          |     |     |   | P   |
| Nazwa                                            | Status      | Тур              | Wartość                  |     |     |   | сц. |
| plain_text.wrap_long_lines                       | domyślny    | wartość logiczna | true                     |     |     |   | ^   |
| plugin.default.state                             | domyślny    | liczba całkowita | 1                        |     |     |   |     |
| plugin.defaultXpi.state                          | domyślny    | liczba całkowita | 2                        |     |     |   |     |
| plugin.disable_full_page_plugin_for_types        | użytkownika | łańcuch          | application/pdf          |     |     |   |     |
| plugin.importedState                             | użytkownika | wartość logiczna | true                     |     |     |   |     |
| plugin.java.mime                                 | domyślny    | łańcuch          | application/x-java-vm    |     |     |   |     |
| plugin.load_flash_only                           | użytkownika | wartość logiczna | false                    |     |     |   |     |
| plugin.mousewheel.enabled                        | domyślny    | wartość logiczna | true                     |     |     |   |     |
| plugin.override_internal_types                   | domyślny    | wartość logiczna | false                    |     |     |   |     |
| plugin.persistentPermissionAlways.intervalInDays | domyślny    | liczba całkowita | 90                       |     |     |   |     |
| plugin.scan.Acrobat                              | domyślny    | łańcuch          | 5.0                      |     |     |   |     |

Kliknąć przycisk WIN lub wybrać menu start, następnie w oknie uruchamiania/wyszukiwania wpisać %appdata%. Otworzyć okno folderu 'Roaming'

| Wyświetl więcej wy | vników |   |  |
|--------------------|--------|---|--|
|                    |        | _ |  |

następnie należy przejść do podfolderu *Mozilla*\*Firefox*\*Profiles*\*xxxxx.default* 

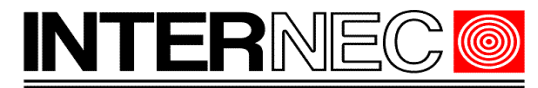

#### SECURITY SOLUTIONS

| c 🕨 | AppData   Roaming  Mozilla   Firefo | x Profiles 1/StjvUg.def | ault 🕨              |           | • • Przeszukaj: I D |
|-----|-------------------------------------|-------------------------|---------------------|-----------|---------------------|
| •   | Udostępnij 🕶 Drukuj Nagraj          | Nowy folder             |                     |           | je • 🗖 🔞            |
|     | Nazwa                               | Data modyfikacji        | Тур                 | Rozmiar 🔺 |                     |
|     | SiteSecurityServiceState            | 2017-03-22 12:08        | Dokument tekstowy   | 14        |                     |
|     | 📓 prefs                             | 2017-03-22 12:03        | Plik skryptu w języ | 23        |                     |
|     | 🖵 xulstore                          | 2017-03-22 12:03        | JSON File           | 2         |                     |
|     | webappsstore.sqlite-wal             | 2017-03-22 12:03        | Plik SQLITE-WAL     | 1=        |                     |
|     | cookies.sqlite-shm                  | 2017-03-22 12:03        | Plik SQLITE-SHM     | 32        |                     |
|     | cookies.sqlite-wal                  | 2017-03-22 12:03        | Plik SQLITE-WAL     | 0         |                     |
|     | places.sqlite-shm                   | 2017-03-22 12:03        | Plik SQLITE-SHM     | 32        |                     |
|     | sessionCheckpoints                  | 2017-03-22 12:03        | JSON File           | 1         |                     |
|     |                                     | 101T 01 11 11 00        | AD COUTE OUL        |           |                     |

#### Wybrać do edycji plik 'prefs.js'. Pomiędzy już istniejące wpisy dodać linię

#### user\_pref("plugin.load\_flash\_only", false);

a następnie zapisać plik.

Zamknąć przeglądarkę i uruchomić ponownie.

Wpisać adres IP urządzenia. Kliknąć na kłódce przy adresie i zaznaczonej na niebiesko strzałce.

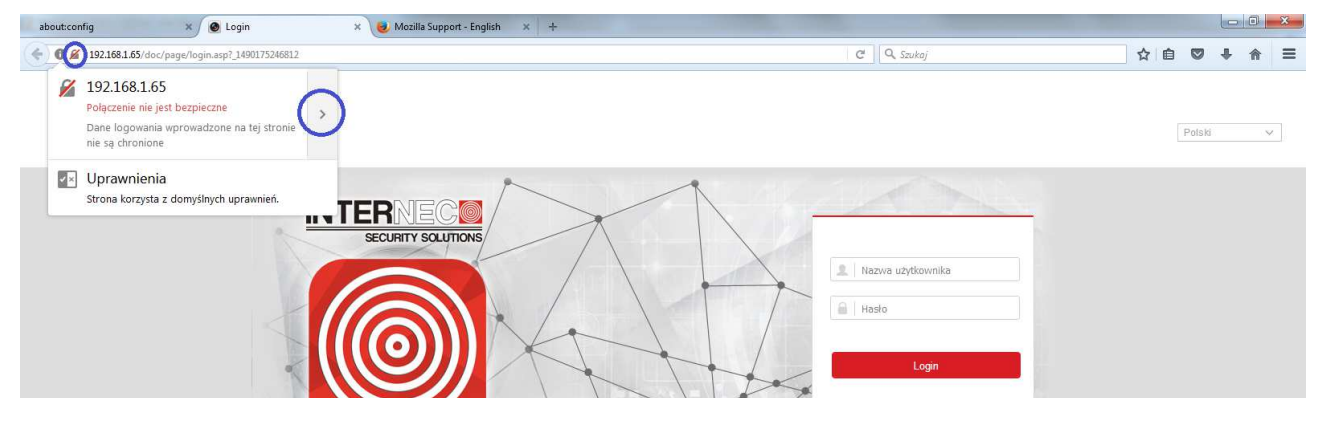

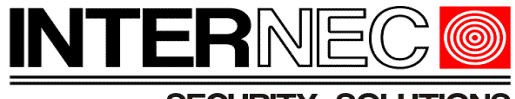

Wybrać opcję 'Więcej informacji'

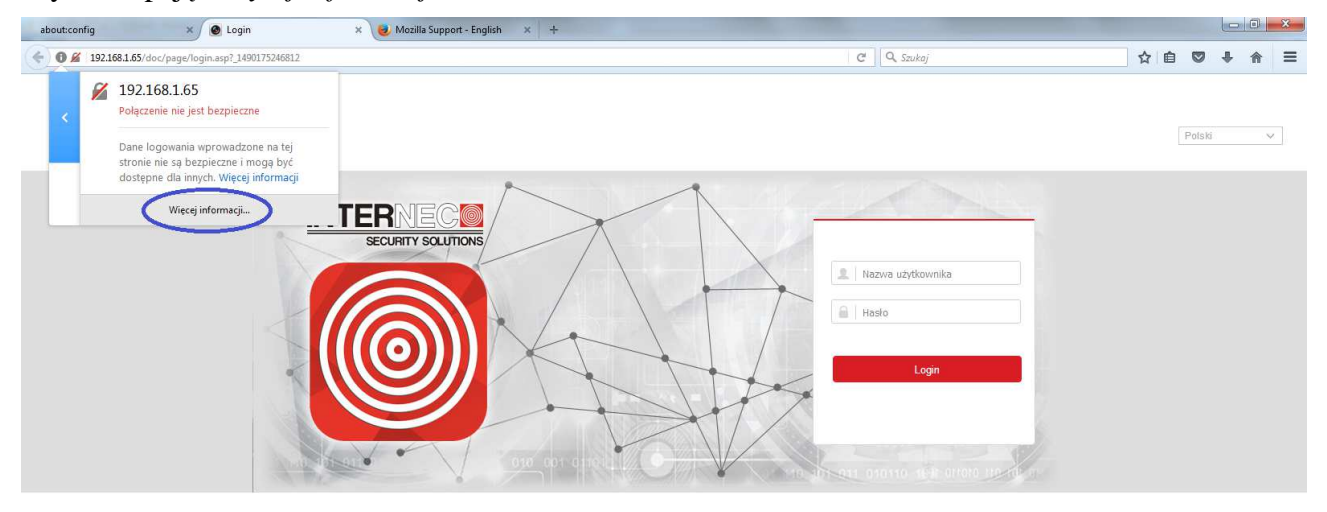

Z menu 'Uprawnienia' wyszukać na liście 'Web webcomponents', i wybrać opcję 'Zezwalaj'.

| ) 24901755568.1.05/doc/page/login.asp1_1490175556876              |                                                            | G          |
|-------------------------------------------------------------------|------------------------------------------------------------|------------|
| Informacje o stronie http://192.168.1.65/doc/page/login.asp?_1496 | 0/30000                                                    |            |
| Ogólne Media Uprawnienia Bezpieczeństwo                           |                                                            |            |
| Uprawnienia dla: http://192.168.1.65                              |                                                            |            |
| LsNetClientCtl                                                    | 💿 Używaj domyślnych 🕥 Zawsze pytaj 🔘 Zezwalaj 🔘 Blokuj 📡   |            |
| Microsoft Office                                                  | 💿 Używaj domyślnych 💿 Zawsze pytaj 💿 Zezwalaj 💿 Blokuj     |            |
| npmediaDII Dynamic Link Library                                   | 🧕 Używaj domyślnych 🔘 Zawsze pytaj 💮 Zezwalaj 🔘 Blokuj     |            |
| npNvrRsVideo                                                      | 🍥 Używaj domyślnych 🔿 Zawsze pytaj 🔿 Zezwalaj 🔿 Blokuj     | 2          |
| npRSVideoIPC                                                      | 💿 Używaj domyślnych 💿 Zawsze pytaj 💿 Zezwalaj 💿 Blokuj 👘   |            |
| NVIDIA 3D Vision                                                  | 💿 Używaj domyślnych 💿 Zawsze pytaj 💿 Zezwalaj 💿 Blokuj     | 2 Nazwa    |
| NVIDIA 3D VISION                                                  | 💿 Używaj domyślnych 🔘 Zawsze pytaj 🔘 Zezwalaj 🔘 Blokuj 🗉 р | -          |
| QuickTime                                                         | 💿 Używaj domyślnych 🔿 Zawsze pytaj 🔗 Zezwalaj 🔿 Blokuj     | Hasło      |
| QuickTime — Niebezpieczna wtyczka!                                | 💿 Używaj domyślnych 🔿 Zawsze pytaj 🕤 Zezwalaj 🔿 Blokuj 📃   |            |
| ShiPin7 Web Player                                                | 💿 Używaj domyślnych 🔿 Zawsze pytaj 🔿 Zezwalaj 🔿 Blokuj     |            |
| TimeAxes                                                          | 💿 Używaj domyślnych 🔿 Zawsze pytaj 🔿 Zezwalaj 🔿 Blokuj     |            |
| VLC Web                                                           | 💿 Używaj domyślnych 🔿 Zawsze pytaj 🔿 Zezwalaj 🔿 Blokuj     | <b>0</b> . |
| Web Components                                                    | 💮 Używaj domyślnych 🕥 Zawsze pytaj 💿 Zezwalaj 🕥 Blokuj     |            |
| Web Objects                                                       | 💿 Używaj domyślnych 🔿 Zawsze pytaj 🔿 Zezwalaj 🔿 Blokuj     |            |
| Web Safe Box                                                      | 💿 Używaj domyślnych 🔿 Zawsze pytaj 🔿 Zezwalaj 🔿 Blokuj     |            |
| Web Update                                                        | 💿 Używaj domyślnych 🔿 Zawsze pytaj 💮 Zezwalaj 🔘 Blokuj     |            |
|                                                                   | 🙊 Hannaldan de 🔿 7                                         |            |

Zrestartować przeglądarkę i wpisać adres IP urządzenia. Jeżeli przeglądarka zapyta się, czy zezwolić wtyczce, wówczas należy zaakceptować ten wybór. Wprowadzić hasło i login do urządzenia. Podgląd i odtwarzanie będzie możliwe.

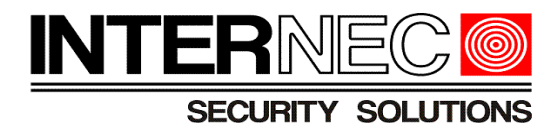

## 3. Opera

Od wersji 37.0 zablokowana została obsługa wtyczek NPAPI i, na chwilę obecną, nie ma możliwości skorzystania z tej przeglądarki w celu dostępu do urządzeń INTERNEC serii i7.

## 4. Google Chrome

Od wersji 45.x zablokowana została obsługo wtyczek NPAPI. Jedyną możliwością skorzystania z tej przeglądarki jest zainstalowanie dodatku IE TAB.

W celu jego instalacji należy otworzyć stronę https://chrome.google.com/webstore/search/ie %20tab?hl=pl i w oknie wyszukiwania wpisać IE Tab. Dodatek pojawi się jako pierwszy na liście dodatków. Aby go zainstalować należy nacisnąć przycisk "*Dodaj do chrome*".

| C   | Bezpieczna https://chron | me.google.com/webstore/search/ie%20tab?hl=pl                                                                                                  | \$                             |  |
|-----|--------------------------|----------------------------------------------------------------------------------------------------|--------------------------------|--|
| cje | G Google                 |                                                                                                    |                                |  |
|     | Chrome Web Store         |                                                                                                    | Zaloguj się 🔹                  |  |
| ľ   | ie tab                   | × Rozszerzenia                                                                                                    | Więcej znalezionych rozszerzeń |  |
|     | « Strona główna          | IE Tab                                                                                                    | + DODAJ DO CHROME              |  |
|     | Rozszerzenia             |                                                                                                    | Produktywność                  |  |
|     | Motywy     Aclifecto     | IE Tab wyswieciaj strony uzywająć iE w oddzielnej karcie. Szybko, stabilnie, i pewnie. Ia wersja jest<br>najbardziej popularna z tego powodu. | ★★★★★ (13362)                  |  |

W wyskakującym oknie należy potwierdzić wybór przyciskiem "Dodaj rozszerzenie".

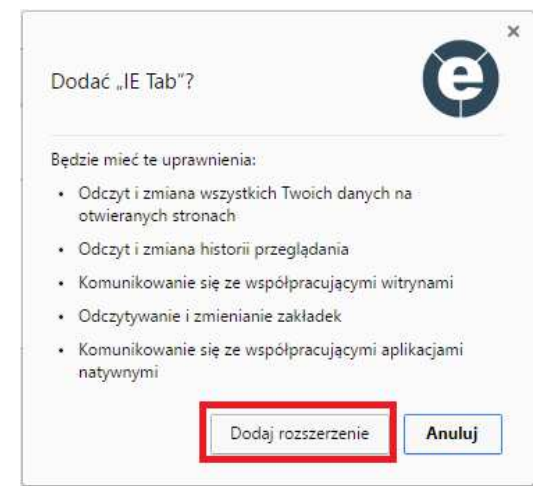

Po prawidłowej instalacji zostanie otwarta nowa karta, którą można zamknąć. W pasku adresu dodana zostanie ikona IE TAB.

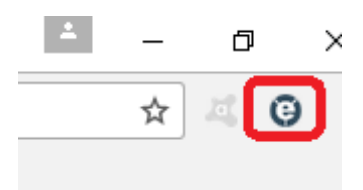

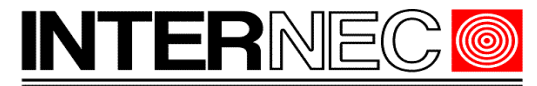

#### SECURITY SOLUTIONS

Po jej kliknięciu pojawi się dodatkowy pasek adresu w który należy wpisać adres IP lub domenę urządzenia INTERNEC.

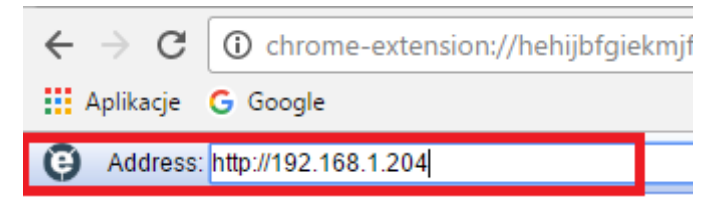

Po naciśnięciu klawisza Enter pojawi się okno logowania do urządzenia. Jeżeli jest to pierwsze uruchomienia sprzętu INTERNEC w przeglądarce Google Chrome konieczna będzie instalacja wtyczki WebComponent (wtyczka pobierze się automatycznie – nie jest konieczny dostęp do internetu). Po instalacji wtyczki konieczne może być ponowne uruchomienie przeglądarki.